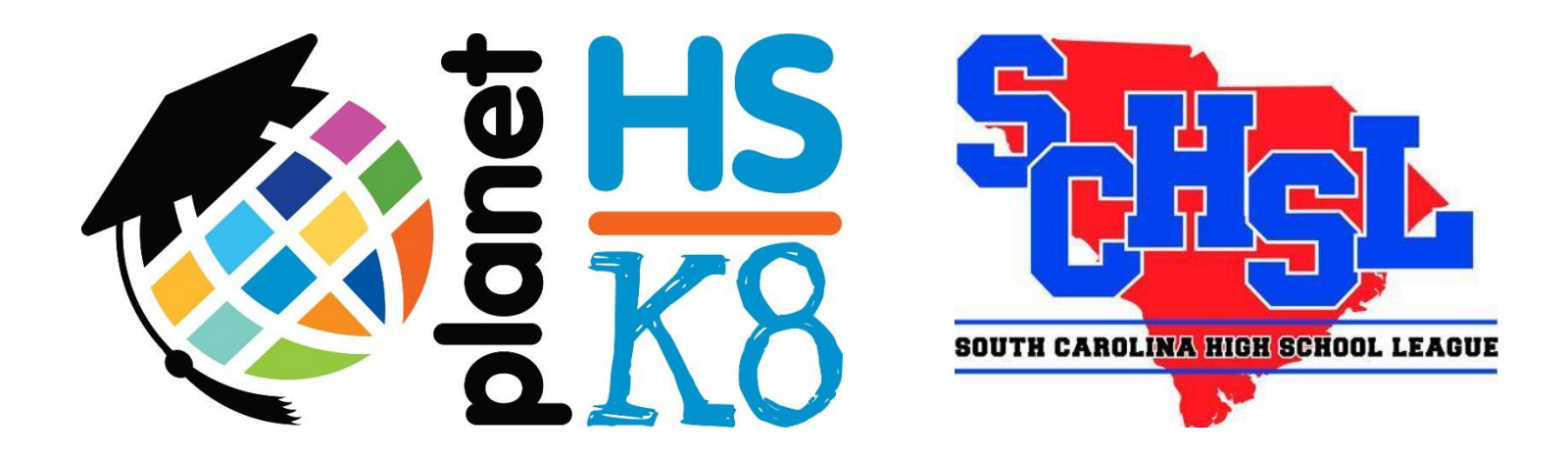

**Baseball Pitch Count** 

Management

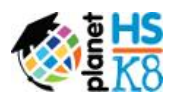

#### 

## TABLE OF CONTENTS

| Introduction                                               | 2 |
|------------------------------------------------------------|---|
| How to create accounts and level s of permissions          |   |
| Where to find Pitch Count Management on PlanetHS           | 3 |
| South Carolina High School League Pitch Count Restrictions | 4 |

| Managing Pitch Counts               | 5 |
|-------------------------------------|---|
| Pitch Count Management Tool         | 5 |
| Add Pitch Entry                     | 6 |
| Student Athlete Pitch Count History | 7 |

| PlanetHS Support Information | 8 |
|------------------------------|---|
|                              |   |

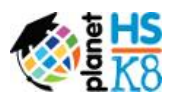

## **Introduction to Pitch Count Management**

The National Federation of State High School Associations (NFHS) Baseball Rules Committee approved a policy in June 2016, requiring state associations implement restrictions on the number of pitches thrown in a game.

The South Carolina High School League and PlanetHS have partnered to add a Pitch Count Management tool to the PlanetHS online system. Membership schools will now have the ability to track baseball pitch counts for its teams and other baseball programs statewide.

Anyone with a PlanetHS account will have access to pitch count information for all SCHSL high schools. However, only athletic directors and head coaches have the ability to add data during the season at their respective schools.

## **Creating Accounts**

### **Athletic Directors**

Athletic Directors may log in with their existing PlanetHS accounts to monitor pitch count management. The AD may also assign varsity and junior varsity baseball head coaches the ability to manage the pitch count program.

#### How Athletic Directors can create head coach accounts:

- 1. Navigate to the School Dashboard
- 2. Click USER MANAGEMENT >> VIEW MEMBER LISTS >> CREATE USER
- 3. Complete Profile Information THEN find account in full member list
- 4. Click green + Add Permission, select HEAD COACH from drop down permission list, and finally type and select Baseball Varsity or Baseball JV underneath Club/Class/Team.
- 5. Click Add This Permission to complete account creation for head coach.

## Head Coaches (Varsity & Junior Varsity)

Head coaches may visit <u>www.planeths.com</u>to create an account. Be sure to select your school from the drop down master list and choose "Teacher" as your account type when asked. If head coaches create their own accounts, the AD still must assign head coaching permissions in theirown User Management. See above box.

## Parents

Parents are also encouraged to create free PlanetHS.com accounts to track pitch counts throughout the season! Be sure to choose your child's school as your home school.

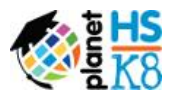

## Where to find Pitch Count Management on PlanetHS

#### **For Athletic Directors:**

The Pitch Count Management tool can be found under **ATHLETICS** on the main bar across the top of your school's PlanetHS page.

**PITCH COUNT MANAGER** can also be found in the School Dashboard underneath **SCHSL Sport Management**.

#### For Head Coaches:

Hover over **ATHLETICS**, select **TEAMS** and locate either Varsity Baseball or Junior Varsity Baseball.

From the baseball team page(s), hover over **ATHLETICS** and select **PITCH COUNT MANAGER**.

#### For Fans:

Fans with free PlanetHS accounts can also view pitch counts for all SCHSL schools. Athletic Directors, coaches and fans can use the search bar at the top of PlanetHS pages to track other schools throughout the season.

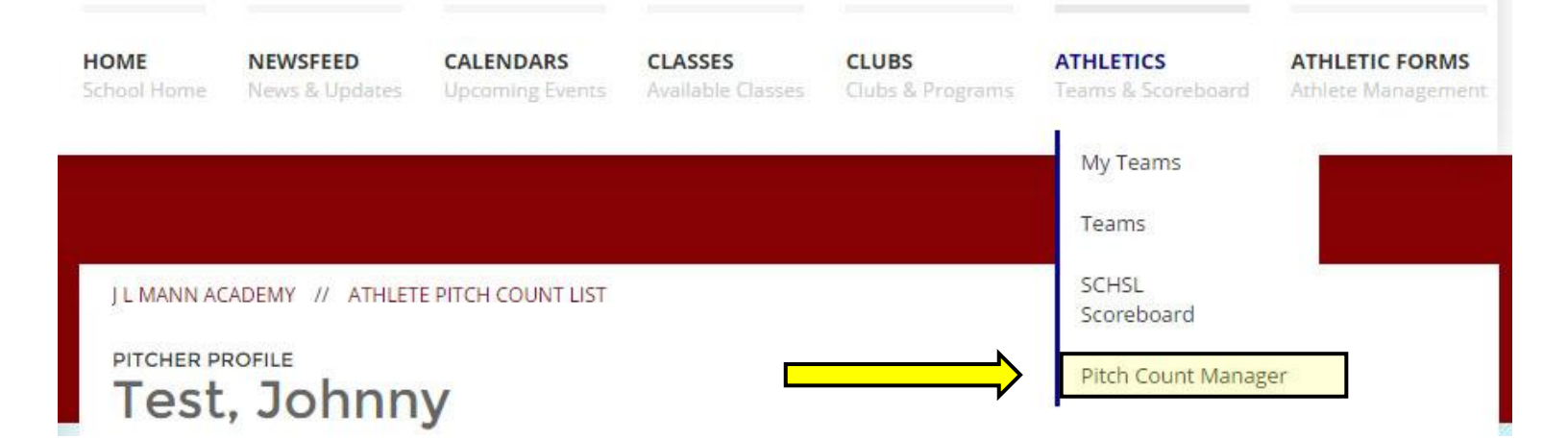

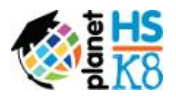

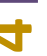

## South Carolina High School League Pitch Count Restrictions

The following pitching guidelines to use in all SCHSL sanctioned baseball games and tournaments:

| Level          | MAX /<br>DAY | 0 DAYS<br>REST | 1 DAY<br>REST | 2 DAYS<br>REST | 3 DAYS<br>REST | 4 DAYS<br>REST | 5 DAYS<br>REST |
|----------------|--------------|----------------|---------------|----------------|----------------|----------------|----------------|
| Sub<br>Varsity | 75           | 0-30           | 31-45         | 46-60          | 61-75          | N/A            | N/A            |
| VARSITY        | 110          | 0-30           | 31-45         | 46-60          | 61-75          | 76-90          | 91-110         |

## Notes on pitching guidelines:

- The limits are enforced at the level the athlete pitches. Limits are per day, not per game. Note: 7<sup>th</sup> and 8<sup>th</sup> Graders cannot exceed the Sub Varsity limits regardless of the level they pitch.
- 2. Varsity pitcher will be allowed to finish the batter if he reaches 110 pitch limit during the at-bat. A Sub-Varsity pitcher will be allowed to finish the batter if he reaches the 75 pitch limit during the at-bat.
- If a pitcher throws in consecutive days, his cumulative total of pitches for those two days will determine the number of days rest required. (Ex. Pitcher throws 20 pitches on Tuesday and throws 30 on Wednesday. He has thrown a total of 50 and will need 2 days of rest.
- A days rest is defined as a Calendar day. Example: A pitcher throws 65 pitches on Monday. By rule, he will not be eligible to pitch again until he has 3 days' rest. (Tuesday, Wednesday and Thursday) He would be eligible to pitch again on Friday.
- 5. A player who has pitched may not move to catcher in the same game/day.
- 6. If this rule is violated, the pitcher is considered an ineligible player and the game will be forfeited. In addition to the forfeit, the school will be fined according to the SCHSL handbook.

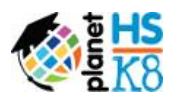

# ſ

## **Pitch Count Management Tool**

The Pitch Count Management tool can be found for athletic directors and head coaches by hovering over **ATHLETICS** on the top bar.

The main screen offers a grid view of pitchers for either varsity or sub-varsity teams. You will be able to filter by Varsity or Junior Varsity teams. The tool tracks pitch entries and counts by date, alerting schools of required rest periods between appearances.

This page also provides:

- 1. Week-by-week pitcher availability
- 2. Notates Mandatory Rest days with a red circle
- 3. Notates over-limit pitch counts in red
  - a. Click on the pitchers name to view the over-limit reason show in the notes section.
- 4. Printer-friendly reports
- 5. Add Pitch Entry
- 6. Full season pitch count history for individual players
  - a. Click on the pitcher's name to see individual player's season-wide pitch counts

| FILTER ATHLETES  |        |        |              |       |                      |       |       |       |           |           |
|------------------|--------|--------|--------------|-------|----------------------|-------|-------|-------|-----------|-----------|
| All Teams 🔻      |        |        |              |       |                      |       |       |       |           |           |
|                  |        |        |              |       |                      |       |       |       |           | F         |
| << Previous Week |        |        |              |       |                      |       |       |       | <u>Ne</u> | xt Week > |
|                  |        |        |              |       | Pitch Counts by Date |       |       |       |           |           |
| Student Athlete  | Throws | Jersey | Last Pitched | 01/07 | 01/08                | 01/09 | 01/10 | 01/11 | 01/12     | 01/13     |
| McNeil, Emmanuel | RHP    |        | 01/16/2017   | 110   | 110                  | 110   | 110   | 110   | 110       | 110       |
| Ollar, Elizabeth | RHP    | 10     | 01/11/2017   | 110   | 110                  | 110   | 110   | 110   | 110       | 110       |
| Test, Johnny     | RHP    |        | 01/16/2017   | 110   | 110                  | 110   | 64    | 0     | 0         | 0         |
|                  |        |        |              |       |                      |       |       |       |           |           |
|                  |        |        |              |       |                      |       |       |       |           |           |

<< DASHBOARD

ADD PITCH ENTRY

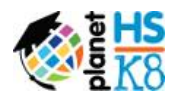

## **Add Pitch Entry**

| Add a new Pitch Count R | ecord         |      |                 | ×   |
|-------------------------|---------------|------|-----------------|-----|
| * Athlete               |               |      |                 |     |
| McNeil, Emmanuel ()     | A             |      |                 |     |
| * Team                  |               | Date |                 |     |
| Baseball - Varsity      | B             |      | С               |     |
| Opponent                |               |      |                 |     |
| Search for Opponents    | D             |      |                 |     |
| * Pitch Count           | * Pitch Style |      | * Jersey Number |     |
| E                       | RHP           | •    | F               |     |
| * Over Limit Reason     |               |      |                 |     |
|                         | G             |      |                 | ۳   |
|                         |               |      |                 |     |
|                         |               |      |                 | AVE |
|                         |               |      |                 |     |

- **A.** Type and select an athlete from the drop-down menu. This athlete list is triggered from eligibility meaning no one will populate until they are listed on an approved form.
- B. Type Baseball and choose either Varsity or Junior Varsity.
   <u>\*\*\* For eligibility purposes, all certificates of eligibility will continue to use Baseball –</u>
   Varsity Boys duringsemester setup.\*\*\*
- **C.** Plug in the date of the game the pitcher made an appearance on the mound.
- **D.** Type and select the opponent from a drop-down list of schools in PlanetHS database. If school doesn't appear, still type full name of school and save like normal.
- **E.** Enter the number of pitches in the appearance.
- F. Jersey number is optional
- **G.** If applicable, "Finished the Batter" is the only acceptable over the pitch limit reason

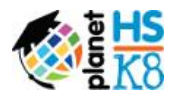

## \_\_\_\_\_

## To view the individual's pitch count history:

1. Click on the Student Athlete's Name

| All Teams <del>-</del> |                                                                                                    |                                                                                                    |                                                                                                    |                                       |                                       |                        |                        |                                                                                                    |                                                                                                    |                                                                                                    |
|------------------------|----------------------------------------------------------------------------------------------------|----------------------------------------------------------------------------------------------------|----------------------------------------------------------------------------------------------------|---------------------------------------|---------------------------------------|------------------------|------------------------|----------------------------------------------------------------------------------------------------|----------------------------------------------------------------------------------------------------|----------------------------------------------------------------------------------------------------|
|                        |                                                                                                    |                                                                                                    |                                                                                                    |                                       |                                       |                        |                        |                                                                                                    |                                                                                                    | Ę                                                                                                    |
| << Previous Week       |                                                                                                    |                                                                                                    |                                                                                                    |                                       |                                       |                        |                        |                                                                                                    | Ne                                                                                                    | xt Week >                                                                                                    |
|                        |                                                                                                    |                                                                                                    |                                                                                                    | Pitch Counts by Date                  |                                       |                        |                        |                                                                                                    |                                                                                                    |                                                                                                    |
| Student Athlete        | Throws                                                                                             | Jersey                                                                                                    | Last Pitched                                                                                                    | 01/10                                 | 01/11                                 | 01/12                  | 01/13                  | 01/14                                                                                                    | 01/15                                                                                                    | 01/16                                                                                                    |
| cNeil, Emmanuel        | RHP                                                                                                |                                                                                                    | 01/16/2017                                                                                                    | 110                                   | 110                                   | 110                    | 110                    | 110                                                                                                    | 110                                                                                                    | 40                                                                                                    |
| Ollar, Elizabeth       | RHP                                                                                                | 10                                                                                                    | 01/13/2017                                                                                                    | 110                                   | 110                                   | 110                    | 111                    | 0                                                                                                    | 0                                                                                                    | 0                                                                                                    |
| Test, Johnny           | RHP                                                                                                |                                                                                                    | 01/16/2017                                                                                                    | 42                                    | 0                                     | 24                     | 110                    | 110                                                                                                    | 110                                                                                                    | 50                                                                                                    |
|                        | All Teams -<br><< Previous Week  Student Athlete  AcNeil, Emmanuel  Ollar, Elizabeth  Test, Johnny | All Teams -<br><< Previous Week  Student Athlete Throws  All Teams -  Student Athlete Throws  Collar, Elizabeth RHP Test, Johnny RHP | All Teams -<br><< Previous Week  Student Athlete Throws Jersey  ALNeil, Emmanuel RHP Ollar, Elizabeth RHP 10 Test, Johnny RHP | All Teams →         <<< Previous Week | All Teams ▼         <<< Previous Week | All Teams -         << | All Teams -         << | All Teams -         <<< Previous Week         Student Athlete       Throws       Jersey       Last Pitched       01/10       01/11       01/12       01/13         InctNeil, Emmanuel       RHP       01/16/2017       110       110       110       110         Ollar, Elizabeth       RHP       01/16/2017       110       110       111         Test, Johnny       RHP       01/16/2017       42       24       110 | All Teams -         <<< Previous Week         Pitch Counts by Date         Student Athlete       Throws       Jersey       Last Pitched       01/10       01/12       01/13       01/14         Incklei, Emmanuel       RHP       00       01/13/2017       110       110       110       110       110       110       110       110       110       110       110       110       110       110       110       110       110       110       110       110       110       110       110       110       110       110       110       110       110       110       110       110       110       110       110       110       110       110       110       110       110       110       110       110       110       110       110       110       110       110       110       110       110       110       110       110       110       110       110       110       110       110       110       110       110       110       110       110       110       110       110       110       110       110       110       110 | All Teams +         Services Week         Pitch Counts by Date         Student Athlete       Throws       Jersey       Last Pitched       01/10       01/11       01/12       01/13       01/14       01/15         Student Athlete       Throws       Jersey       Last Pitched       01/10       01/11       01/12       01/13       01/14       01/15         Activel, Emmanuel       RHP       01/16/2017       110       110       110       110       110       0       0         Ollar, Elizabeth       RHP       01/16/2017       42       Q       24       110       110       110 |

## 2. The Student Athlete's Pitch Count History will then be shown.

| HISTORY FILTER     |            |       |           |        |                       |                 |  |
|--------------------|------------|-------|-----------|--------|-----------------------|-----------------|--|
| 2016 <del>-</del>  |            |       |           |        |                       |                 |  |
|                    |            |       |           |        |                       |                 |  |
| Team               | Pitch Date | Count | Throws    | Jersey | Opponent              | Notes           |  |
| Baseball - Varsity | 12/07/2016 | 35    |           |        |                       |                 |  |
| Baseball - Varsity | 01/02/2017 | 120   | RHP       | 2      |                       | Finished Batter |  |
| Baseball - Varsity | 01/16/2017 | 40    | RHP       |        | Hillcrest High School |                 |  |
|                    |            |       |           |        |                       |                 |  |
|                    |            |       |           |        |                       |                 |  |
|                    |            |       | View Audi | t Log  |                       |                 |  |
|                    |            |       |           |        |                       |                 |  |

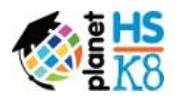

 $\infty$ 

If you need assistance, please contact the South Carolina High School League Offices at 803-798-1020, e-mail Ryan Bethea (<u>ryanbethea@planeths.com</u>or the PlanetHS support center, M-F 9 a.m. to 5:00 p.m. at 1-888-668-7452 **Extension 0** or schoolsupport@planeths.com.

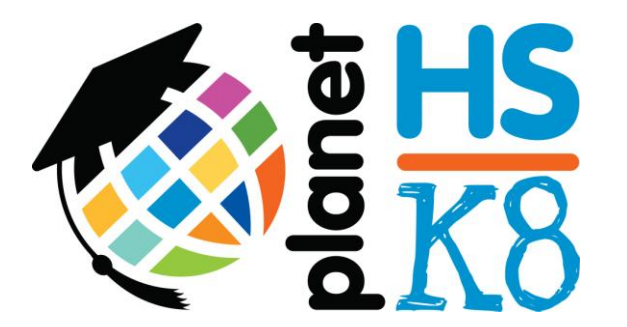

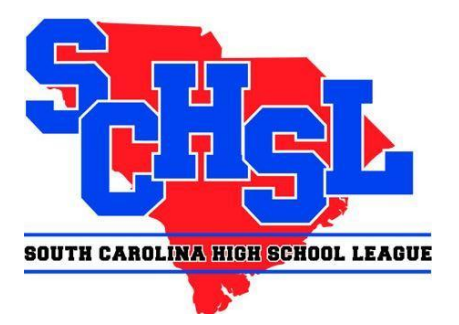